## MIWE

## Postup registrace na online MIWE online veletrh:

- 1) Kliknout na odkaz www.miwe.de/online-exhibition2021.
- 2) Kliknout na tlačítko "Register now".

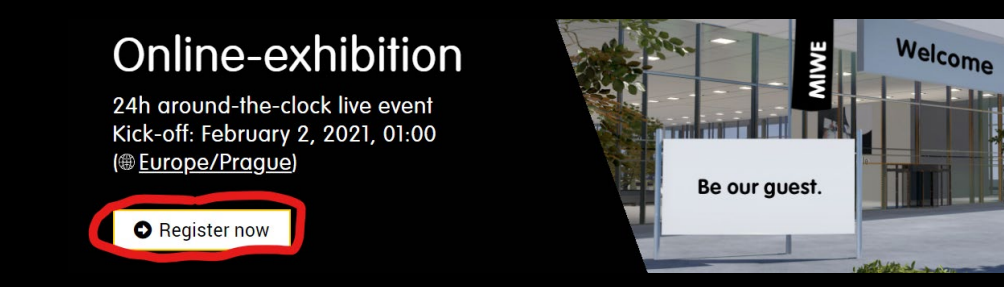

- 3) Otevře se registrační formulář, kde je nutné vyplnit požadované údaje.
  - Salutation oslovení
  - First name křestní jméno
  - Last name příjmení
  - E-mail
  - Password zde je nutné zvolit heslo (musí mít minimálně 8 znaků)
  - Company firma
  - Position pracovní pozice
  - Street ulice
  - ZIP code PSČ
  - Town město
  - Phone telefon
  - Country vyplnit Czech Republic

Po vyplnění se dole zaškrtne souhlas s podmínkami ("I have read and accepted the privacy policy") a klikne na tlačítko "Register".

| Salutation                |   | Title                                                                        |
|---------------------------|---|------------------------------------------------------------------------------|
| Mr.                       | ~ |                                                                              |
| First name                |   | Last name                                                                    |
| Marek                     |   | Mastalka                                                                     |
| E-mail                    |   | Password The following characters are allowed: "a-z", "A-Z", "0-9", "-", "_" |
| m.mastalka@pekass.cz      |   |                                                                              |
| Time zone (required)      |   | Company                                                                      |
| (GMT+01:00) Europe/Prague |   | PEKASS s.r.o.                                                                |
| Position                  |   | Street                                                                       |
|                           |   | Hrbitovni 100                                                                |
| ZIP code                  |   | Town                                                                         |
|                           |   | Plzen                                                                        |
| Phone                     |   | Country                                                                      |
| +420377235972             |   | Czech Republic                                                               |

## Poté přijde na Vámi zvolenou mailovou adresu zpráva s potvrzovacím odkazem, na který je nutné kliknout.

## Welcome Mr. Mastalka,

We are delighted that you have registered for the MIWE online trade fair. To complete your registration, all you have to do is click your personal activation link:

https://miwe-online-messe.expo-ip.com/freischalten/hTGpE4YHwF

5) Tímto je Váš účet aktivní. Na adrese <u>https://miwe-online-messe.expo-ip.com/anmelden</u> se přihlásíte zadanou mailovou adresou a heslem.

| Your event ticket              |
|--------------------------------|
| E-mail                         |
| m.mastalka@pekass.cz           |
| Password                       |
| ••••••                         |
| Stay logged in                 |
| LOGIN FORGOT PASSWORD          |
| Please register here           |
| Resend e-mail for registration |

- 6) Po přihlášení je možné se přihlásit na jednotlivé prezentace, případně shlédnout krátký popis přednášek.
  - Sign in přihlásit se na danou přednášku
  - Go to booth přejít na virtuální stánek
  - More info více informací o přednášce

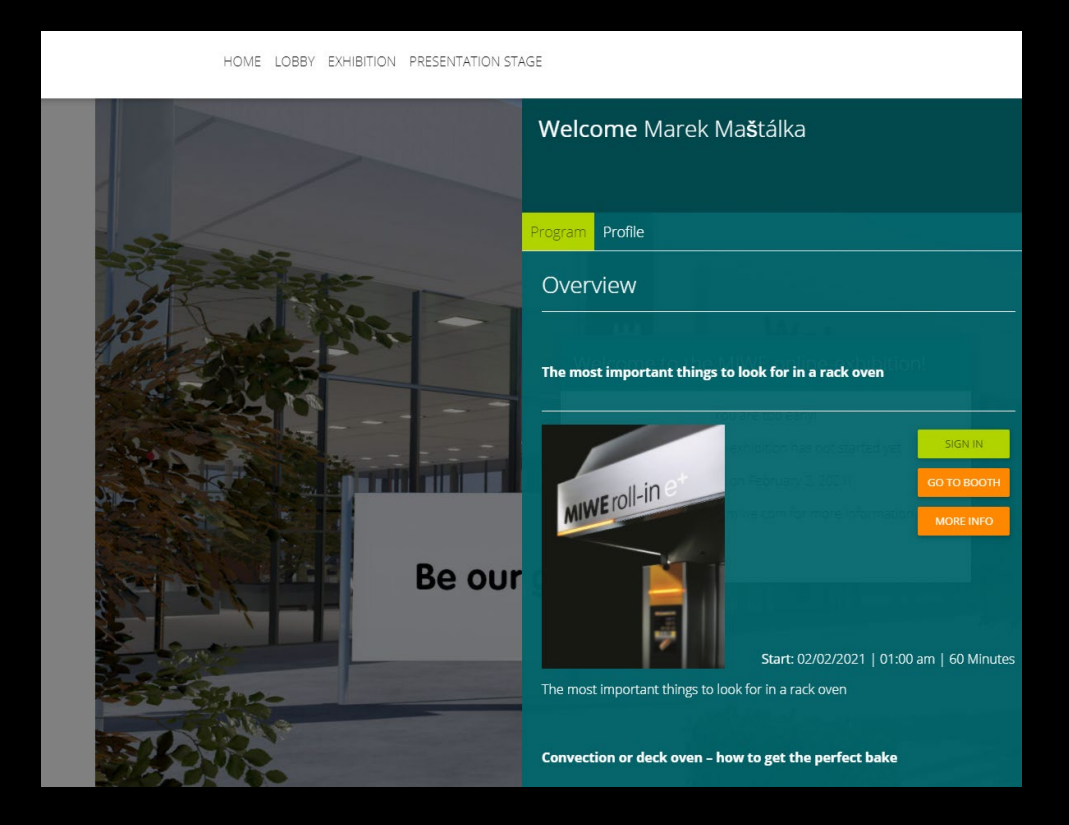

PEKASS s.r.o. <u>www.pekass.cz</u> 377 235 972 špičková technika do pekáren

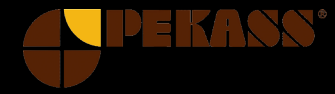